# 電子系特殊狀況選課單使用說明

請至學校首頁(<u>https://web.mcu.edu.tw/</u>)上方點選「電子公文及表單」
 (※請使用 IE 瀏覽器,若使用其他瀏覽器造成表單傳遞有缺失,一律退回)

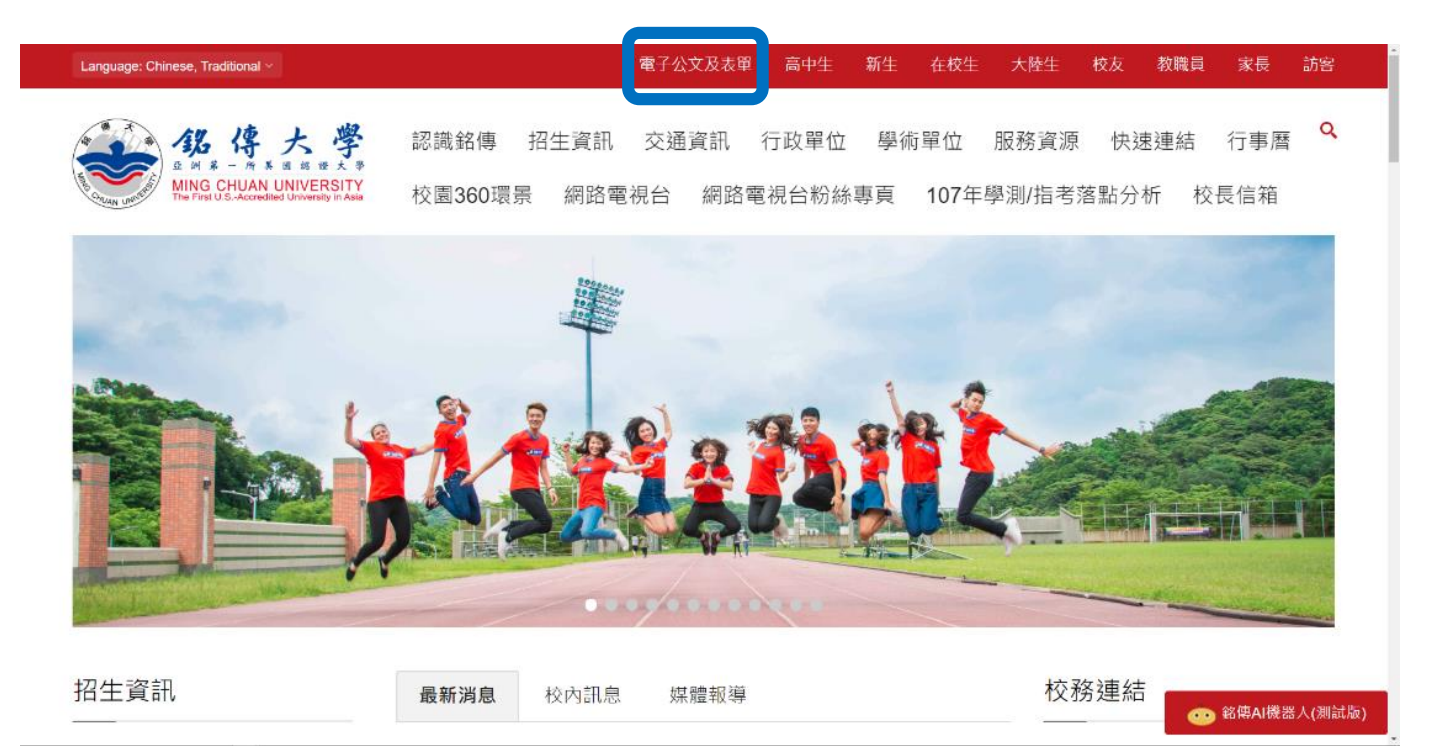

#### 2. 左方以 moodle 帳號密碼登入

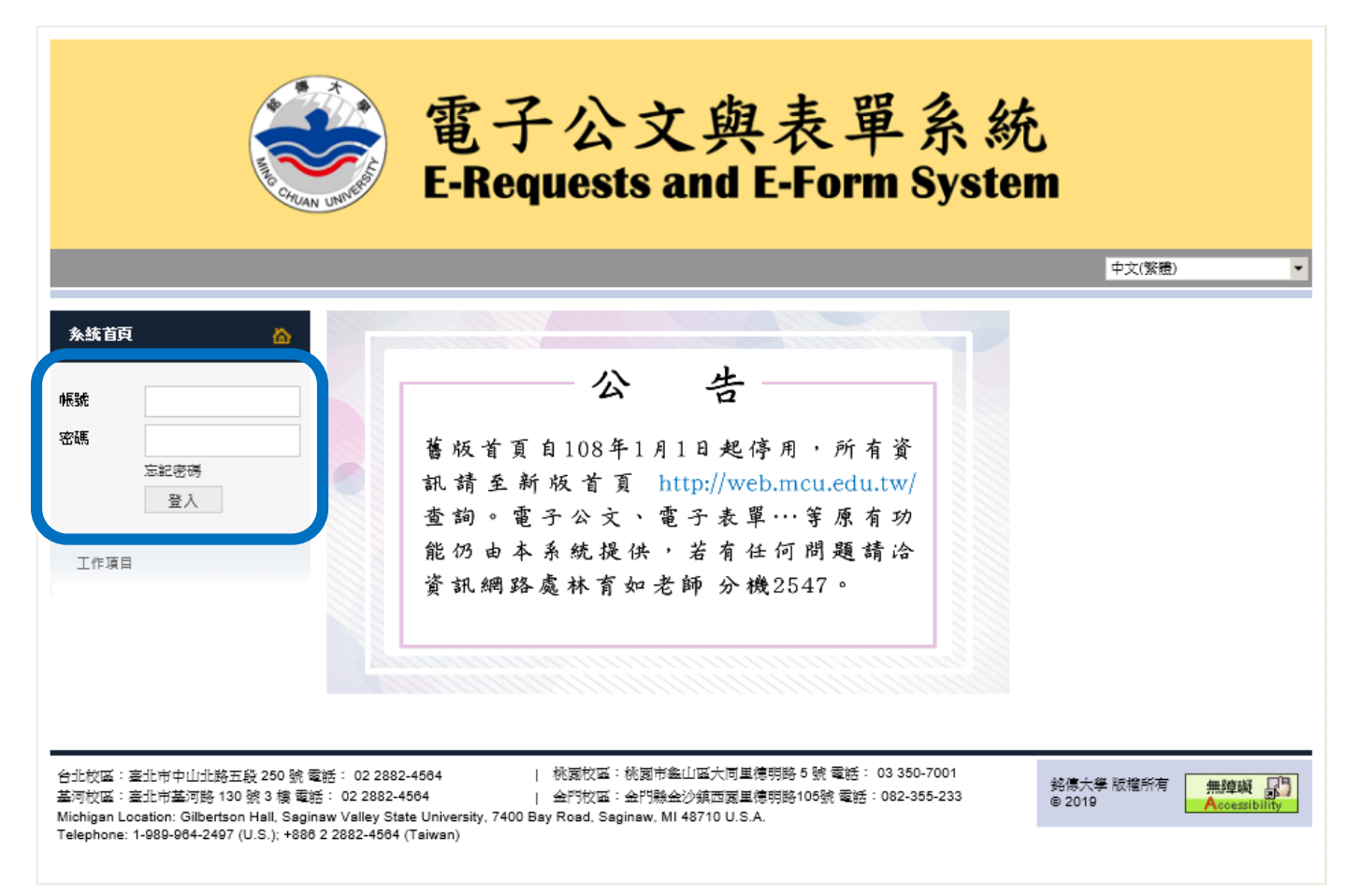

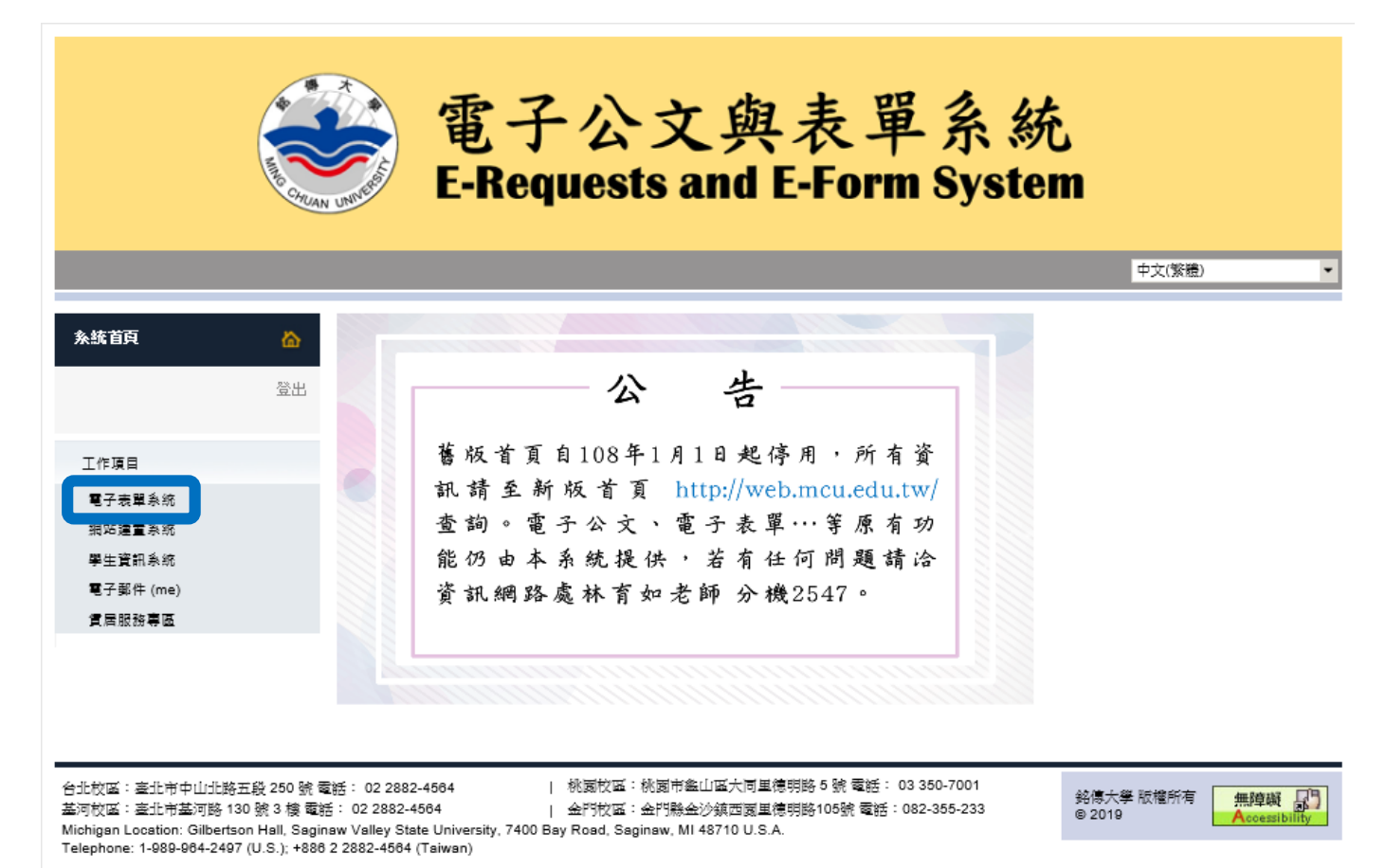

### 4. 點選下方「申請其他電子表單」

| 電子公文與表單系統<br>E-Requests and E-Form System |    |        |                                                           |              |    |  |
|-------------------------------------------|----|--------|-----------------------------------------------------------|--------------|----|--|
|                                           |    |        | ф.                                                        | <b>文(繁體)</b> | •  |  |
| 条統首頁                                      | ۵  | 電子化表單  |                                                           |              |    |  |
|                                           | 登出 | 常用表單   | (TOP 10)                                                  | 4            |    |  |
|                                           |    | 此頁面顯示由 | 使用者身份(學生、職員或老師)做判斷而可以使用的前10個常用的表單。                        |              |    |  |
| 工作項目                                      |    |        |                                                           |              | _  |  |
| 電子表單系統                                    |    | 表單編號   | 表單名稱                                                      | 建立單位         |    |  |
| 網站建置系統                                    |    | 2054   | 應用英文卡片成績視查申請表                                             | 桃園校區行政       | R. |  |
| 學生資訊系統                                    |    | 1645   | <u>學生復學申請單</u>                                            | 教務處          |    |  |
| 電子郵件 (me)                                 |    | 1767   | 超修課程專案申請表                                                 | 教務處          |    |  |
| 賃居服務專區                                    |    | 1931   | 數位學生證補換發及更名申請單2                                           | 桃園校區行政       | 處  |  |
|                                           |    | 1747   | ※桃園校區圖書館※校內師生忘帶證入館電子申請表單                                  | 桃園校區行政       | 處  |  |
|                                           |    | 1628   | 桃園校區修繕工作申請表                                               | 桃園校區行政       | 處  |  |
|                                           |    | 1963   | <u>證件申請表</u>                                              | 桃園校區行政       | 庖  |  |
|                                           |    | 1683   | <u>重設及補申請 ms1.mcu.edu.tw(office365使用) 密碼(限在校學生)</u>       | 資訊網路處        |    |  |
|                                           |    | 1749   | 重設及補申請 me.mcu.edu.tw(qmail信箱) 密碼(105年6月前畢業校友請聯絡校友會申請校友信箱) | 資訊網路處        |    |  |
|                                           |    | 1982   | 社團活動申請表-無經費-只會簽總務處單位(比)2018更新                             | 學務處          |    |  |
|                                           |    |        | 進入電子表單系統 申請其他電子表單                                         | 查詢教學單位所屬     | 校區 |  |

## 5. 點選「表單編號:2303-電子系特殊狀況選課單」

| 表單編號                                                                           | 表單名稱                            | 建立單位 |  |  |
|--------------------------------------------------------------------------------|---------------------------------|------|--|--|
| 2303                                                                           | <u>電子系特殊狀況選課單(NEW)</u>          | 資訊學院 |  |  |
| 2027                                                                           | <u>資訊能力檢定登錄申請表(校外考試) 106起適用</u> | 資訊學院 |  |  |
| 1622                                                                           | 資訊能力檢定登錄申請表(校外考試)               | 資訊學院 |  |  |
| 2140                                                                           | <u>資工系監視器調閱申請表(new)</u>         | 資訊學院 |  |  |
| 1636                                                                           | TQC校內考試成績證明申請表                  | 資訊學院 |  |  |
| 1851                                                                           | ●●台北校區圖書館●●校內師生忘帶證入館電子申請表單      | 圖書館  |  |  |
| 2043                                                                           | 就學貸款自付利息資格審查申請單(台北校區)           | 學務處  |  |  |
| 2214                                                                           | 社團活動申請表-無經費-會簽其它行政單位(北)2021更新   | 學務處  |  |  |
| 1980                                                                           | 社團活動申請表-無經費-會簽其它行政單位(北)2018更新   | 學務處  |  |  |
| 1982                                                                           | 社團活動申請表-無經費-只會簽總務處單位(北)2018更新   | 學務處  |  |  |
| Change page: $< 1 2 3 4 5 6 > 1$ Displaying page 5 of 6, items 41 to 50 of 55. |                                 |      |  |  |

 6. 填寫表單(下方有選課資料說明) → 送出即完成(請注意:本申請表須於當學期開學加退選結束前 (暑修課須於暑修開課前)填妥送出後申請,否則不予承認為本系畢業學分。)

| 電子系特殊狀況邏課單 <b>(NEW)</b>                                                                                                    |                                                                                                    |  |  |
|----------------------------------------------------------------------------------------------------|----------------------------------------------------------------------------------------------------|--|--|
| <ol> <li>本申請表僅同意學生選課,請同學於選課前詳閱選課辦法及學生手冊內之相關規定,若因違反學校規定造成學分不予採計,同學需自行<br/>負責。</li> <li>本申請表須於當學期關學加退選結束前(署修課須於署修開課前)填妥送出後申請,否則不予承認為本系畢業學分。</li> </ol> |                                                                                                    |  |  |
| 申請時間                                                                                                    | 2021-08-02 10:06 AM                                                                                                    |  |  |
| 識別編號(學號)及姓名                                                                                                    |                                                                                                    |  |  |
| 身分資料                                                                                                    | 身分:學生<br>所屬單位:資訊學院 - 電子工程學系<br>學生制別:大學部                                                                                                    |  |  |
| 手機號碼                                                                                                    |                                                                                                    |  |  |
| e-mail                                                                                                    |                                                                                                    |  |  |
| 學年度與學期/署修                                                                                                    | 請填寫所攤課程所屬學年度與學期,ex:109-1                                                                                                    |  |  |
| 班級代號                                                                                                    |                                                                                                    |  |  |
| 科目代號                                                                                                    |                                                                                                    |  |  |
| 課程名稱(全名)                                                                                                    | 請填寫課程全部名稱                                                                                                    |  |  |
| 必修/選修                                                                                                    | <ul> <li>○ 必修</li> <li>○ 選修</li> </ul>                                                                                                    |  |  |
| 學分數                                                                                                    |                                                                                                    |  |  |
| 加選原因                                                                                                    | <ul> <li>○(僅限大四生)因本条滿班或衝堂, 欲至外条重修本条<br/>必修課程。</li> <li>○(僅限大四生)因本条未開必修署修課程, 欲至外条署<br/>修本系必修課程。</li> <li>○(僅限大四生)因本条蓋架構必修課程於新學年度停<br/>開, 欲至外系重修或署修本系必修課程。</li> <li>○因個人興趣或加強專業知識, 欲選修非資訊學院之<br/>外系課程當作本条外系選修學分。</li> <li>○因個人興趣或加強專業知識, 欲選修外系碩士班課<br/>程。</li> </ul> |  |  |
| 相關佐證文件                                                                                                    | 瀏覽 清除<br>若因衡堂需至外亲重修本条必修課程,請上傳個人課表。                                                                                                    |  |  |
|                                                                                                    | 送出 取消                                                                                                    |  |  |

審核結果會寄到學校提供的信箱內,同學亦可透過以下步驟查詢

1. 於電子表單系統中點選下方「進入電子表單系統」

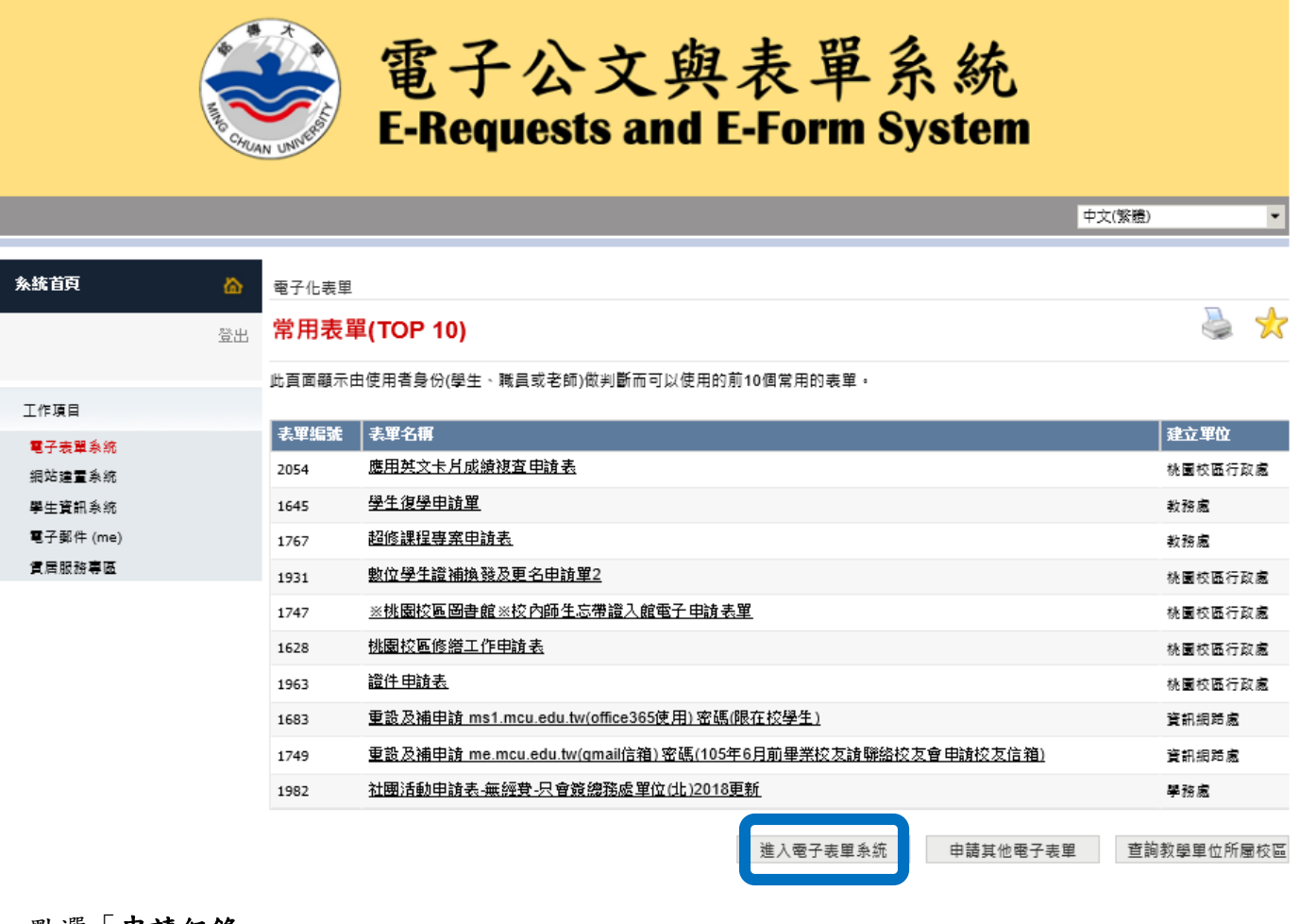

#### 2. 點選「申請紀錄」

 
 軟迎使用電子化表單。使用者可以透過自己擁有的權限管理表單、指派處理者、申請表單、處理表單、管理表單功能權限、瀏覽表單的報告分析 及所有申請紀錄、設定簽核片語、設定代理人。

 電子表單系統 與佐達重系統 學生資訊系統 電子郵件 (me) 實層服撥專區
 個人申請表單之情形

 建用語一個人申請表單之情形
 申請時間

 建四面 的
 中請時間

 建四面 的
 申請完單

3. 找到「電子系特殊狀況選課單」於「處理狀態」可以看到目前處理狀況

| ۵  | ■ 雪子化表里 > 個人申請表單紀錄               |       |                     |        |   |            |
|----|----------------------------------|-------|---------------------|--------|---|------------|
| 登出 | 個人申請表單紀錄                         |       |                     |        | J | $\bigstar$ |
|    | 此頁面顯示登入系統的使用者曾經申請過且已被處理完的所有表單紀錄。 |       |                     |        |   |            |
|    | 以前申請過的表單                         |       |                     |        |   |            |
|    | 表單名稱                             |       | 申請時間                | 虚理狀態   |   |            |
|    | 重子系特殊狀況選課單                       |       | 2019-01-23 3:33 PM  | 拒絕     |   |            |
|    | 生」亦行外的加速床里                       |       | 2019-01-23 3:29 PM  | 甲腈者已取消 |   |            |
|    | 重設 me.mcu.edu.tw 密碼              | (old) | 2015-05-23 10:42 AM | 接受     |   |            |

或點開「電子系特殊狀況選課單」→拉到表單最下面可以看到目前表單處理情形與細節

表單處理情形

| 處理單位        | 處理者           | 處理時間               | 處理狀態 | 外部意見      |
|-------------|---------------|--------------------|------|-----------|
| 資訊學院·電子工程學系 | 9703064 - 余昭靜 | 2019-01-24 9:17 AM | 拒絕   | 無附上個人課表資料 |
|             |               |                    |      |           |

尚在進行的階段

| 順序 | 虚理單位        | 送達時間 | 處理狀態 |
|----|-------------|------|------|
| 2  | 寶訊學院-電子工程學系 |      |      |